## https://warszawasp211.loca.pl

## **O SYSTEMIE**

- System e-stołówka działa online na dowolnym urządzeniu z dostępem do internetu.
- Nie musisz instalować żadnej aplikacji do jego prawidłowego funkcjonowania wystarczy aktualna wersja przeglądarki internetowej oraz aktywne konto użytkownika.
- Aby uzyskać dostęp do e-stołowki musisz założyć i aktywować konto.

### Zakładanie konta

#### KROK 1

Wejdź na stronę internetową https://warszawasp211.loca.pl i kliknij przycisk ZAŁÓŻ KONTO.

#### KROK 2

Wpisz dane użytkownika (rodzica lub opiekuna), zapoznaj się regulaminem i polityką prywatności, a następnie zaakceptuj je.

#### KROK 3

Po zapisaniu danych otrzymasz na podany e-mail link aktywacyjny do potwierdzenia - kliknij w niego.

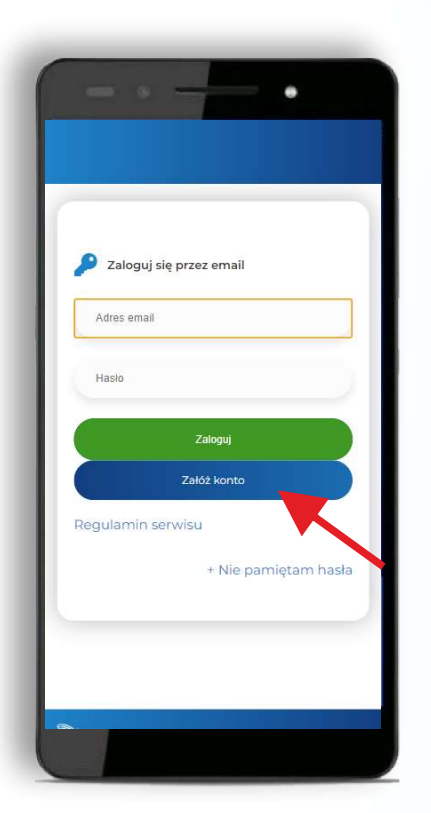

| Nazwisko,                                             | Sumame.                                                               | •                      |   |
|-------------------------------------------------------|-----------------------------------------------------------------------|------------------------|---|
| Telefon / P                                           | hone nr:                                                              |                        | L |
| Email:                                                |                                                                       |                        |   |
| Hasło / Pa                                            | ssword:                                                               |                        |   |
| Powtórz h                                             | asło / Repeat                                                         | password:              |   |
| Język / Lar<br>PL v                                   | nguage:                                                               |                        |   |
| Akceptu<br>the condit<br>ceptu<br>prywatnos<br>policy | uję regulamin<br>iens<br>uję politykę<br>ici / l accept th<br>nobotem | /laccept<br>ne privacy |   |
| Zapisz / save                                         |                                                                       |                        |   |

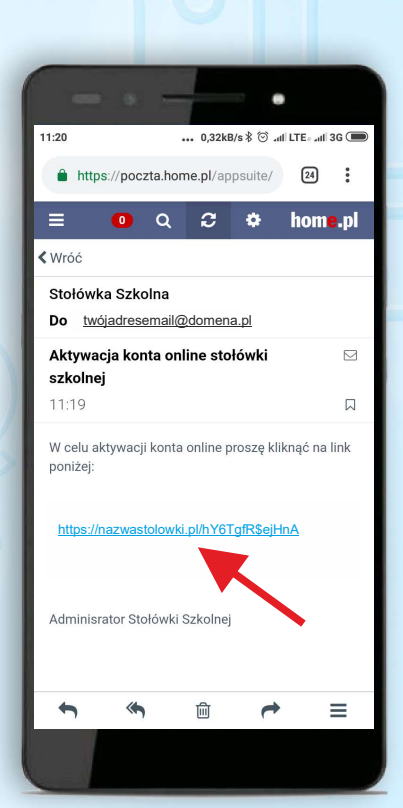

# e-Stołówka

### DODAWANIE DZIECI DO UTWORZONEGO KONTA

#### **KROK 1**

Wejdź na stronę internetową https://warszawasp211.loca.pl i zaloguj się przy użyciu swojego loginu i hasła (Twój adres e-mail + zdefiniowane przez Ciebie hasło).

#### KROK 2

Kliknij przycisk DODAJ UŻYTKOWNIKA. Powtórz tę czynność, jeśli masz więcej niż jedno dziecko, które będzie korzystać ze stołówki.

#### **KROK 3**

Wpisz dane dziecka i zapisz je.

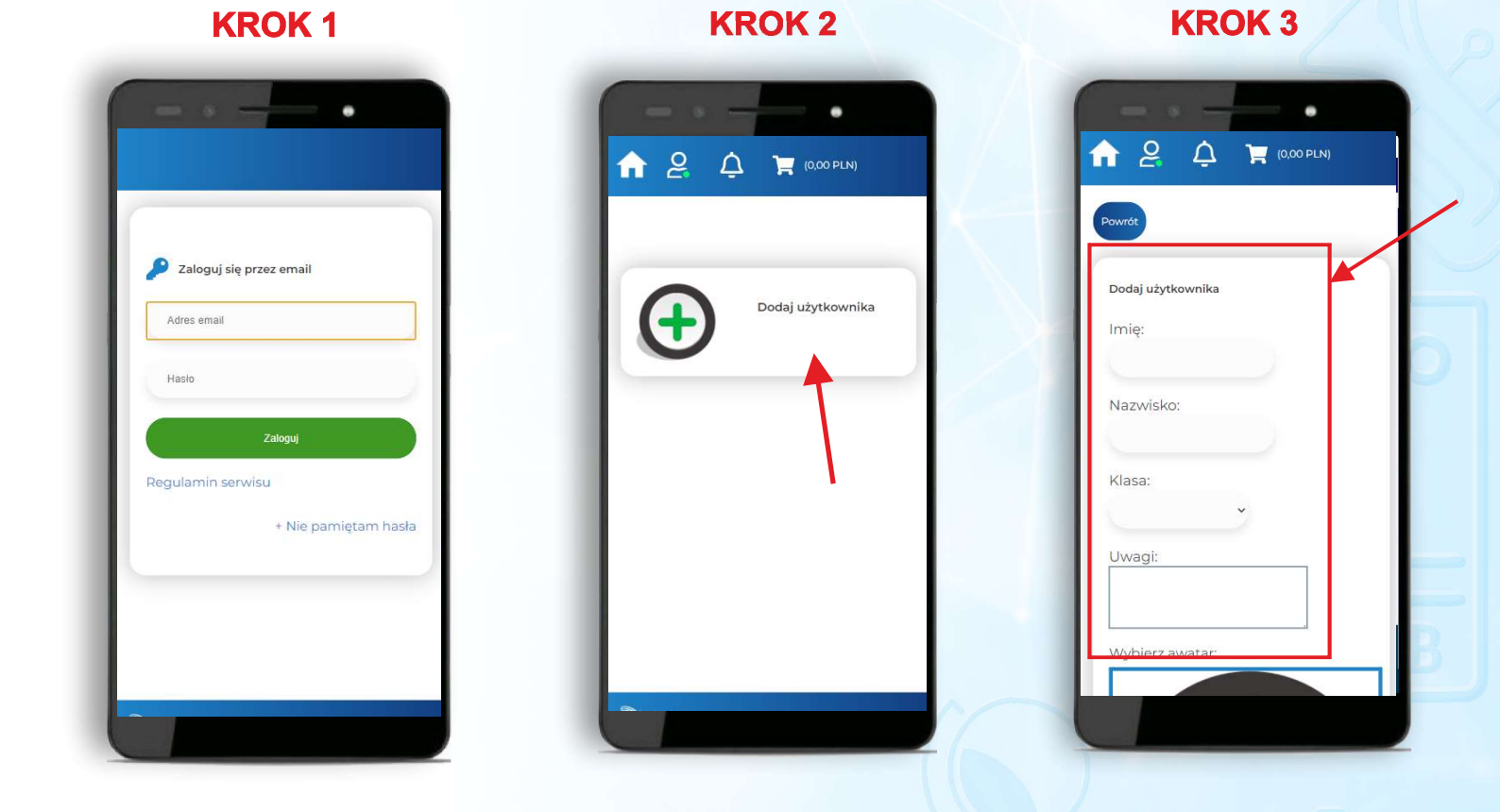

### PAMIĘTAJ!

• Płatności za pośrednictwem systemu PayNow należy wykonywać oddzielnie dla każdego dziecka.

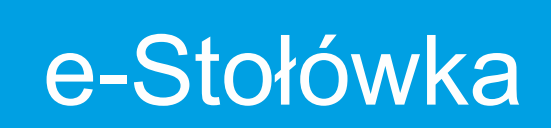

## https://warszawasp211.loca.pl

## PŁATNOŚĆ ZA POSIŁKI

Możesz zapłacić za posiłki dziecka za pośrednictwem szybkich płatności online PayNow.

#### **KROK 1.** Panel rozliczenia.

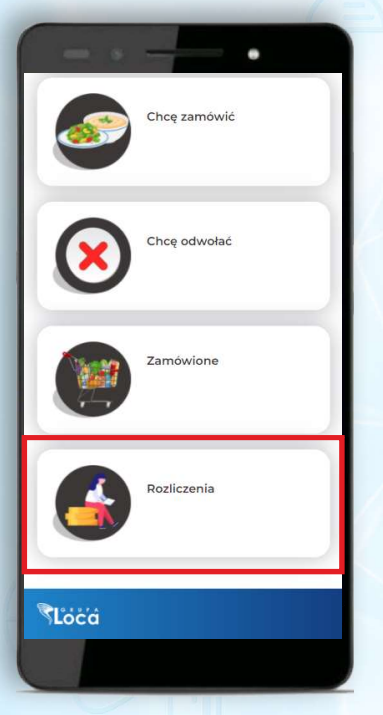

#### **KROK 3.** Potwierdzenie

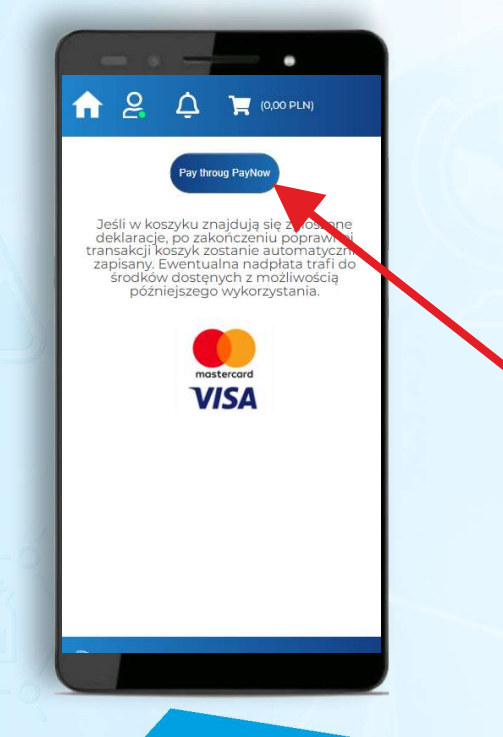

## KROK 2. Kwota i przejście do płatności

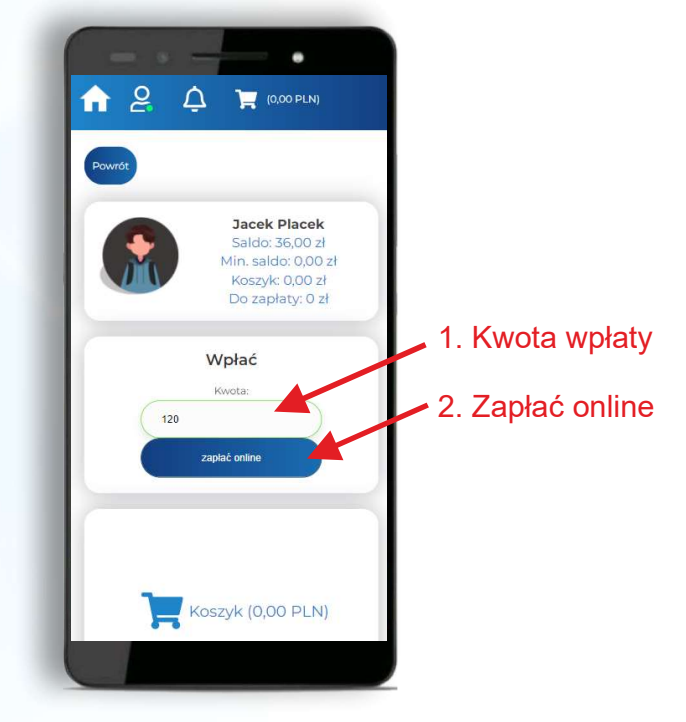

## KROK 4. Wybór sposobu płatności lub banku

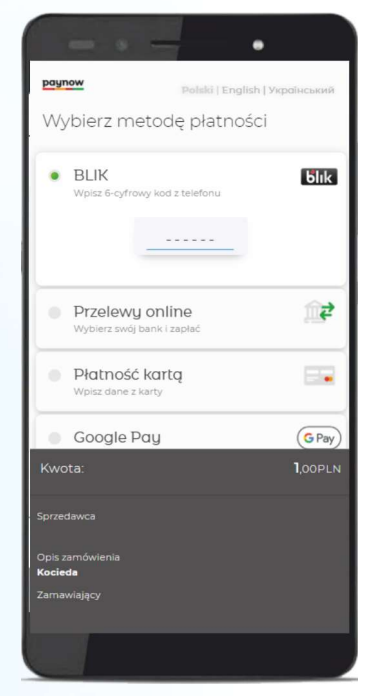

KROK 5. Po poprawnym wykonaniu operacji, środki zostaną zaksięgowane automatycznie.

# e-Stołówka

## https://warszawasp211.loca.pl

## **ODWOŁYWANIE POSIŁKÓW (ODWOŁANIA)**

Twojego dziecka nie ma w szkole? Możesz odwołać posiłek. Wartość odwołanych posiłków zostanie przeniesiona do środków wolnych lub pomniejszy kwotę do zapłaty jeśli jeszcze nie zrobiłeś przelewu. KROK 2. Wybór dni do odwołania

#### KROK 1. Funkcja: Chcę odwołać

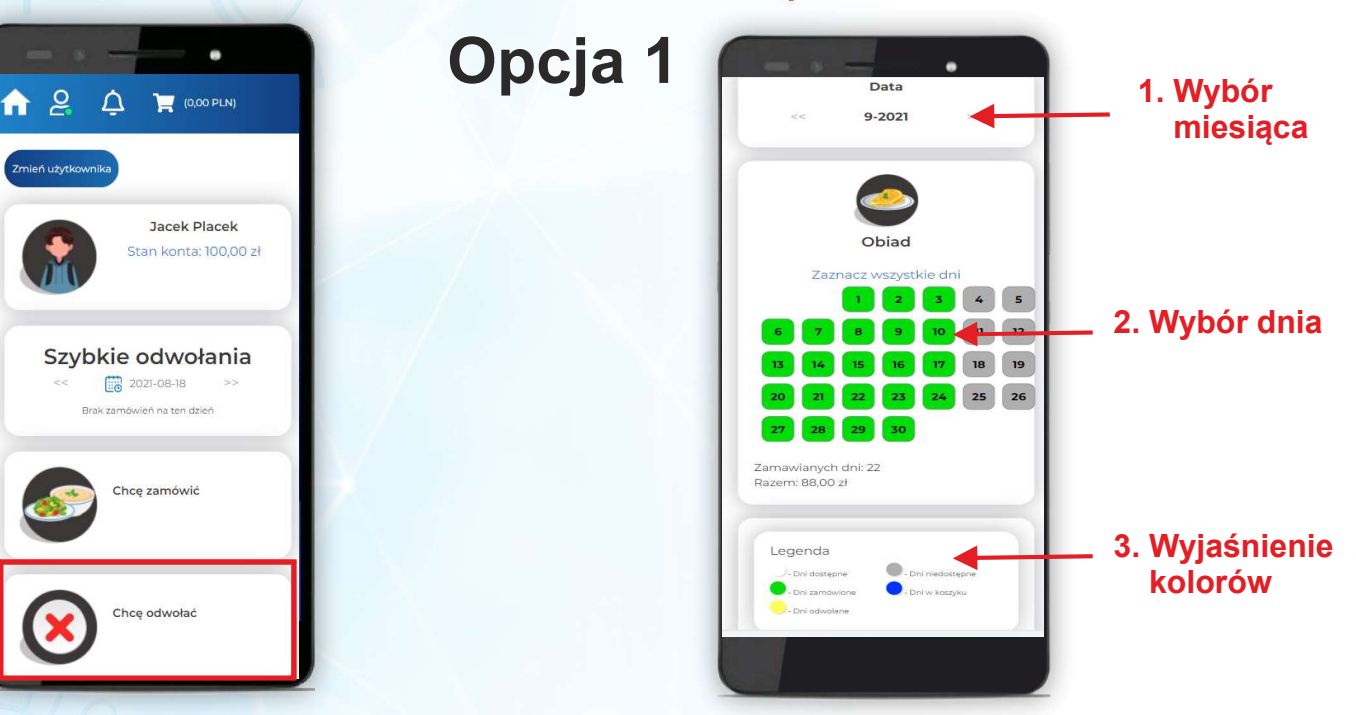

# Opcja 2

### KROK 1. Funkcja: Szybkie odwołania

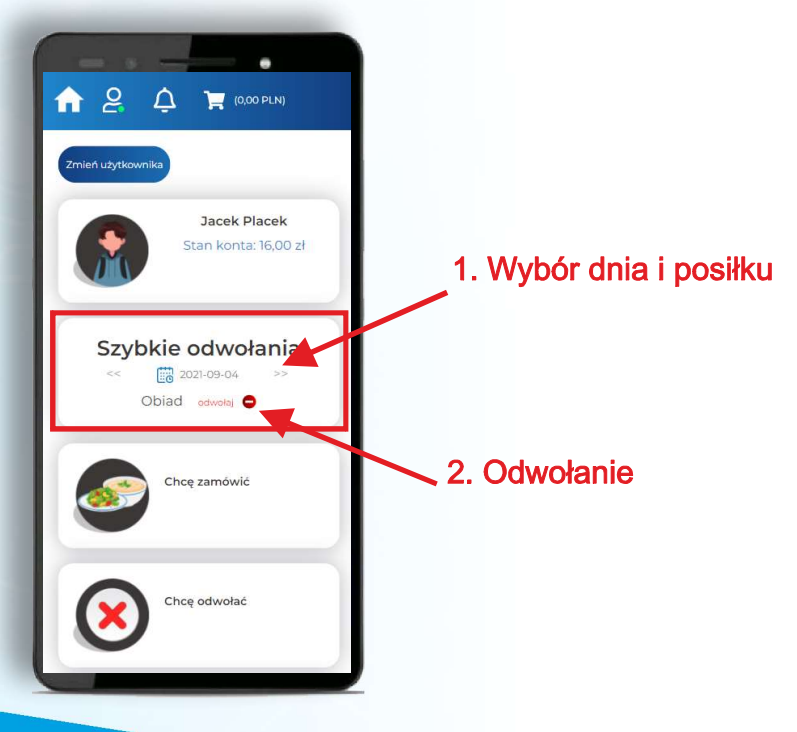

# e-Stołówka